## Jak wprowadzić bazę BLOZ z najnowszymi zmianami obowiązującymi od 1 lutego 2022 i utworzyć bufor

Informujemy, że Baza KS-BLOZ od dnia **31.01.2022** dla refundowanych środków spożywczych specjalnego przeznaczenia żywieniowego, zawiera ceny i limity zgodne z "Komunikatem w sprawie zmiany wysokości podatku VAT dla środków spożywczych specjalnego przeznaczenia żywieniowego", który został opublikowany przez Ministerstwo Zdrowia w dniu **31.01.2022** na stronie internetowej: https://www.gov.pl/web/zdrowie/komunikat-w-sprawie-zmiany-wysokosci-podatku-vat-dla-srodkow-spozywczych-specjalnego-przeznaczenia-zywieniowego

1. Uruchomić program APW44 Komunikacja (na dowolnym komputerze, np. administratorze).

2. Zaktualizować bazę BLOZ:

a) Jeśli apteka posiada połączenie z Internetem, należy pobrać nową wersję bazy BLOZ za pomocą funkcji *Cała baza KS-BLOZ* i odpowiedzieć twierdząco na pytanie programu czy ma zaktualizować bazę BLOZ.
b) Jeśli baza BLOZ dostarczona została na nośniku danych, za pomocą funkcji "Aktualizacja bazy BLOZ" w menu "Narzędzia" dokonać aktualizacji bazy.

- 3. Uruchomić program APW14-MAGAZYN na komputerze administracyjnym.
- 4. Uruchomić funkcję "Poprawa bazy leków i zakupów" z menu "Operacje" (tzw. "pajączek"). Dostęp do funkcji można uzyskać także za pomocą czwartego przycisku na pasku narzędziowym lub za pomocą kombinacji klawiszy CTRL+4.
- 5. Upewnić się, że pobrana baza KS-BLOZ zawiera najnowsze zmiany (data w symbolu bazy BLOZ: **31.01.2022**).
- 6. Nacisnąć klawisz F5, aby zaznaczyć, co będzie zmieniane.
- 7. Jeśli komputer poinformuje, że na dysku istnieje już bufor i zapyta czy go skasować, należy odpowiedzieć pozytywnie (zatwierdzić TAK).
- 8. Zaznaczyć punkty jak na rysunku poniżej, po czym potwierdzić wprowadzone zmiany za pomocą przycisku "[F2] Zatwierdź".

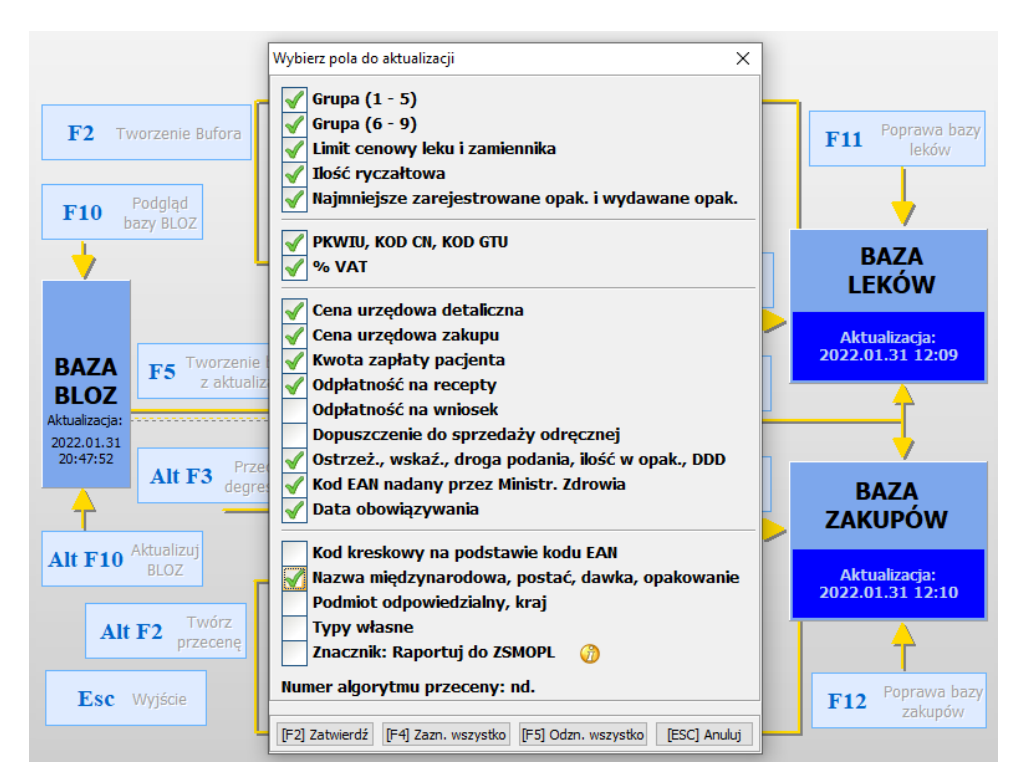

9. Czekać na utworzenie bufora (może to potrwać kilkanaście minut).

10. Po utworzeniu bufora leków i bufora przeceny "wejść do nich" odpowiednio klawiszami F4 oraz F3 i dokładnie sprawdzić poprawność dokonanych zmian.

11. Po sprawdzeniu i wyjściu do "pajączka", po zamknięciu modułów sprzedaży, zatwierdzić bufor klawiszem **F9**.